### Atualização do Software

Esta Atualização de Software é para o Rádio com Tela Sensível ao Toque disponível em determinadas Estações do Operador John Deere.

O número da versão JRA.22.08.00 do Software é a versão de software oficial de 2022.

Visão geral das alterações incluídas:

- · Funcionalidade automática Android adicionada
- · Corrigiu o problema com a tela sensível ao toque congelada/sem resposta

### Sumário das Notas de Versão

Como Verificar o Número da Versão do Software no Rádio Download do Software do StellarSupport™ Instalar o Software do USB no Rádio Solução de Problemas

## Como Verificar o Número da Versão do Software no Rádio

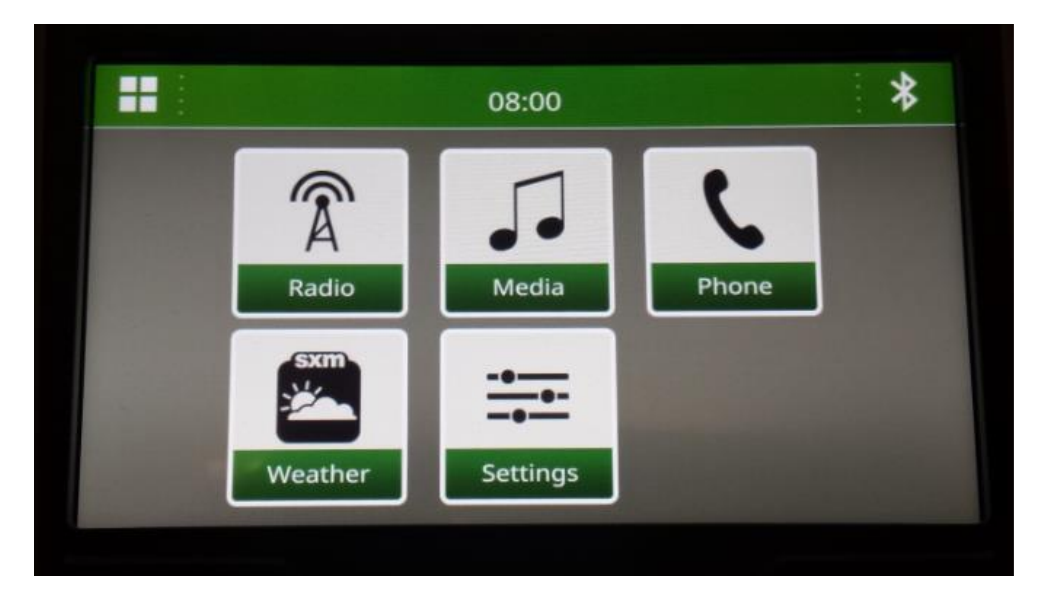

1. Selecione "Configurações" na tela inicial

2. Role para baixo até "System Information" (Informações do sistema)

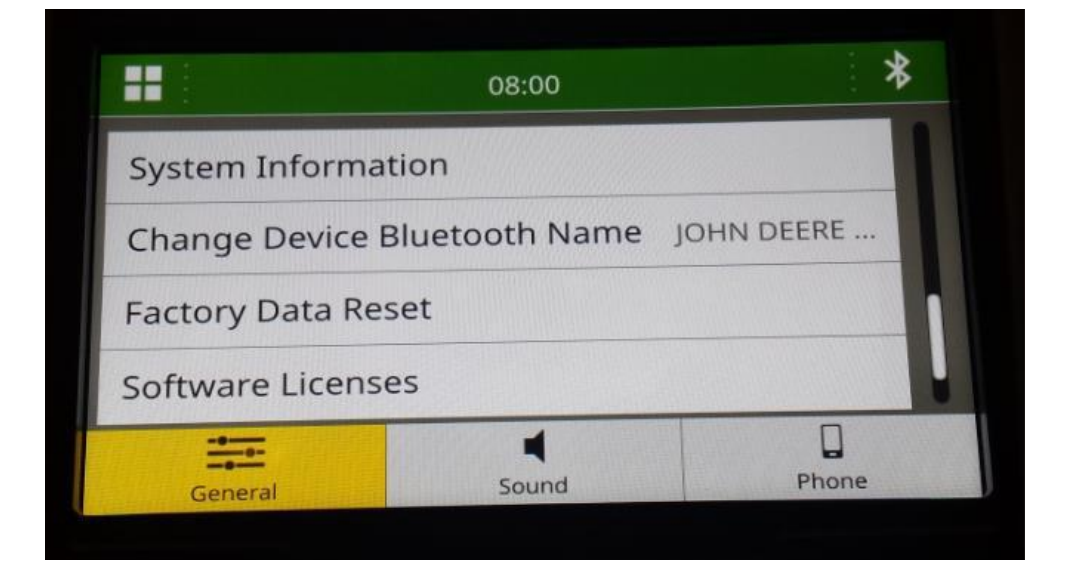

3. Selecione "Informações do Sistema" para ver a versão do software.

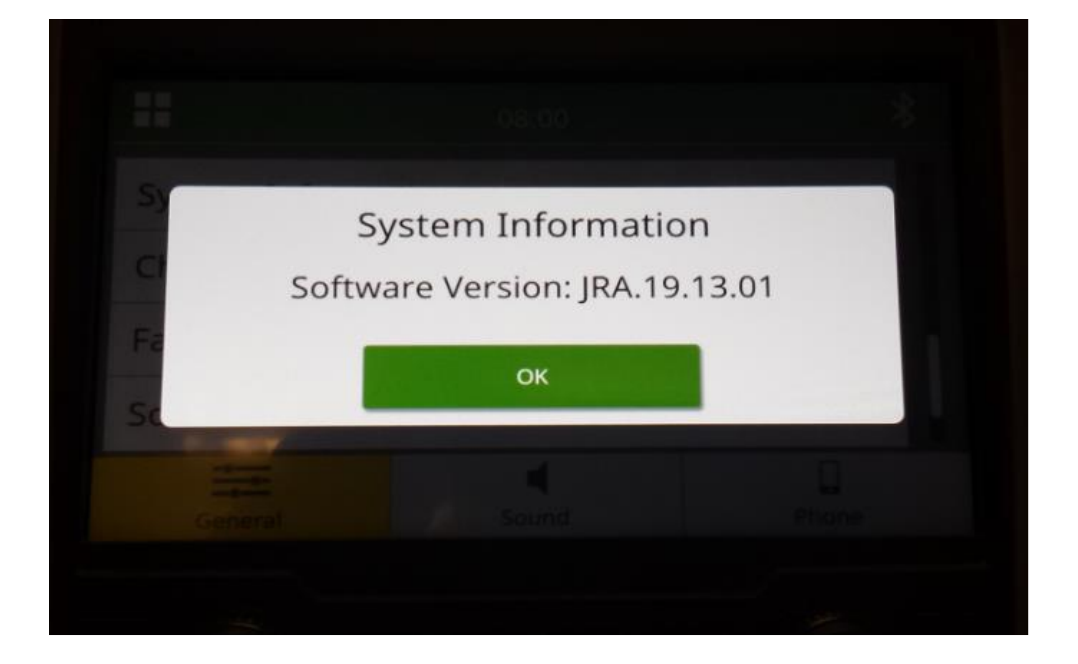

OBSERVAÇÃO: Se o número da versão do software do seu rádio não for JRA.22.08.00 ou mais recente, o software mais recente precisa ser baixado do StellarSupport™.

### Download do Software do StellarSupport™

 Vá para <u>StellarSupport™</u>. SSelecione seu país para fazer o download do software correto. Se o país não estiver listado, selecione um país próximo com o idioma desejado ou uma página internacional. Para o Japão, consulte o software específico do Japão em "Todos os outros países asiáticos - página em inglês".

Pode ser necessário clicar em "Expandir tudo" ou "Lista completa de softwares" para ver a lista completa de opções disponíveis. Role para baixo até o item de rádio da tela sensível ao toque e expanda.

Pode haver várias opções para escolher com base na região e/ou funções do rádio. Certifique-se de selecionar o download que se encaixa no rádio do seu veículo.

2. Execute "Full Format" na unidade USB no sistema de arquivos FAT32 (32 GB é <u>máx</u> tamanho de acionamento recomendado):

| 🧐 🔽 📜 =  Ма                       | nage F:\      |               |              | - 🗆 X | Format USB Drive (F:)                                                                   | ×      |
|-----------------------------------|---------------|---------------|--------------|-------|-----------------------------------------------------------------------------------------|--------|
| File Home Share View Drive        | Tools         |               |              | ~ 🕐   | Capacity:                                                                               |        |
| Optimize Cleanura Format AutoPlay | ning          |               |              |       | 14.5 GB                                                                                 | ~      |
| Manage Media                      | disc          |               |              |       | File system                                                                             |        |
| ← → × ↑ Ø USB Drive (E)           | ~ (           | ) Q Search US | B Drive (F:) |       | FAT32 (Default)                                                                         | ~      |
| Name                              | Data modified | Tune          | Cine         | Tana  | Allocation unit size                                                                    |        |
| Name                              | Date modified | Type          | Size         | lags  | Default allocation size                                                                 | $\sim$ |
| 0 trans                           |               |               |              |       | Restore device defaults Volume label Format options Quick Format UNCHECI FULL FOF Start | Close  |
| 0 items                           |               |               |              |       |                                                                                         |        |

- 3. Copiar o arquivo .zip para a unidade USB
  - a. Extraia o software na unidade USB, navegue até o arquivo .zip na unidade USB e selecione "Extrair tudo".

### Rádio com Tela Sensível ao Toque

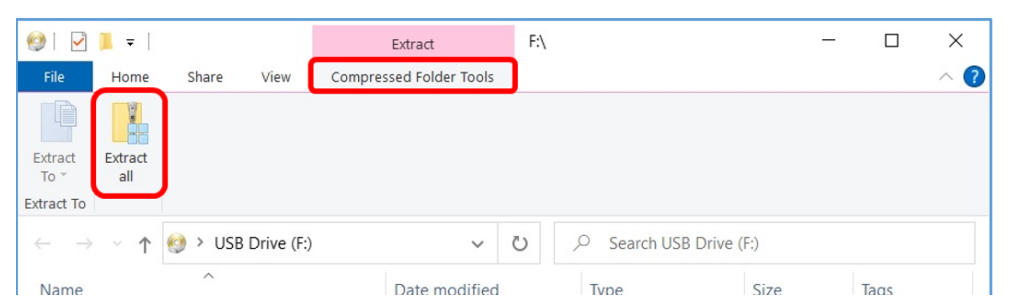

 Após a extração, uma subpasta chamada "update" (atualizar) deve aparecer sob o arquivo extraído, semelhante à imagem a seguir (o nome da pasta pai pode ser diferente, dependendo do arquivo baixado):

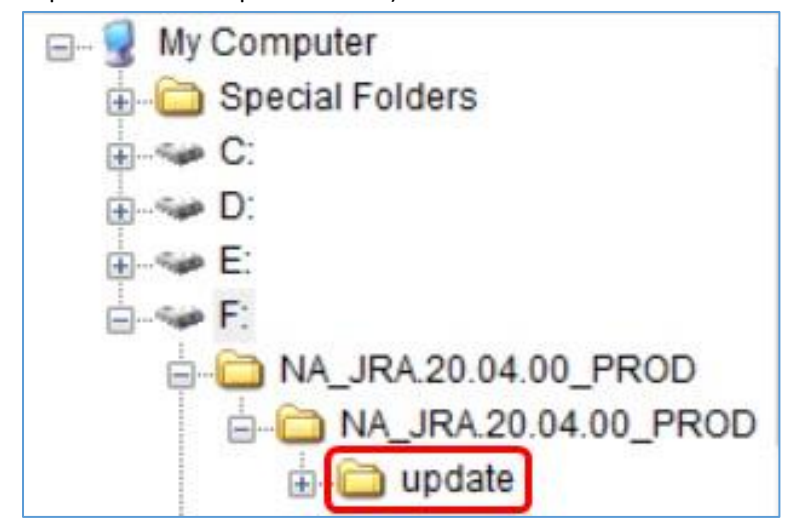

- 4. A pasta "update" <u>DEVE</u> ser movido para o <u>raiz diretório</u> da unidade USB:
  - a. Mova a pasta chamada "update" para o diretório raiz:

## Rádio com Tela Sensível ao Toque

Notas de Versão da Atualização

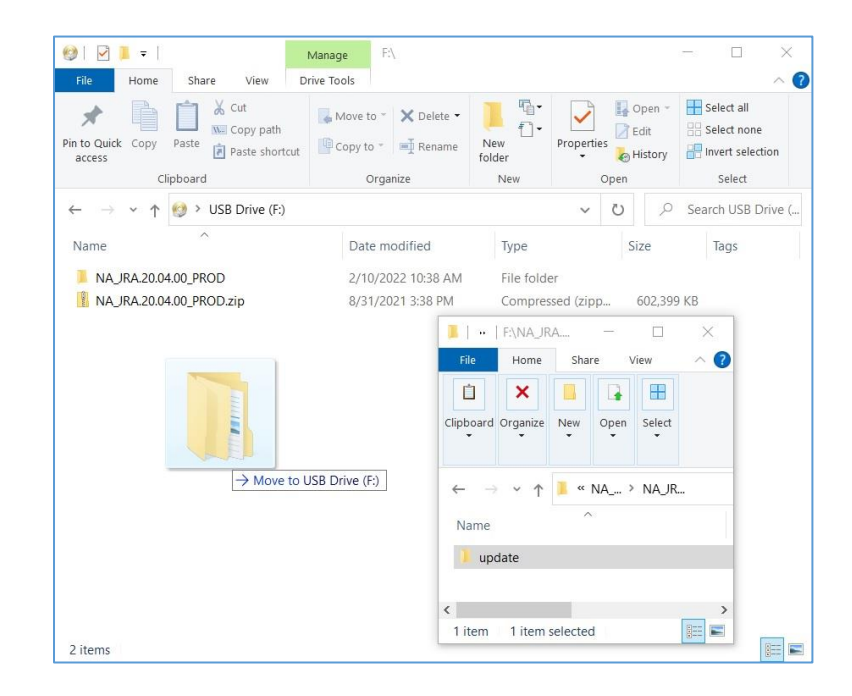

b. Arquivo USB e estrutura de pastas após mover a pasta:

| in to Quick Copy<br>access | Paste<br>Copy path<br>Paste Shortcut<br>Clipboard | Move to  Copy to  Rename Organize | New<br>folder<br>New | Propertie                   | Fin Open | ben • | Select all<br>Select none<br>Invert selection |  |
|----------------------------|---------------------------------------------------|-----------------------------------|----------------------|-----------------------------|----------|-------|-----------------------------------------------|--|
| ← → <b>~</b> ↑             | 🗐 > USB Drive (F:)                                |                                   |                      | ~                           | Ö        | ,o s  | earch USB Drive                               |  |
| Name                       | ^                                                 | Date modified                     | Туре                 |                             | Siz      | e     | Tags                                          |  |
| NA JRA.20.0                | 04.00 PROD                                        | 2/10/2022 10:38 AM                | File fold            | er                          |          |       |                                               |  |
| NA JRA.20.04.00 PROD.zip   |                                                   | 8/31/2021 3:38 PM                 | Compre               | Compressed (zipp 602,399 KB |          |       |                                               |  |
| update                     |                                                   | 3/18/2020 4:50 PM                 | er                   |                             |          |       |                                               |  |
|                            |                                                   | <b>□</b> - <b>3</b>               | My Computer          | olders                      |          |       | ]                                             |  |

c. Você pode excluir todas as pastas, exceto a pasta chamada "update" (atualizar) do USB. Você pode excluir o arquivo zip do diretório raiz USB.

## Instalação do Software do USB no Rádio

1. Inserir o USB na porta USB do rádio (conector AUX/USB)

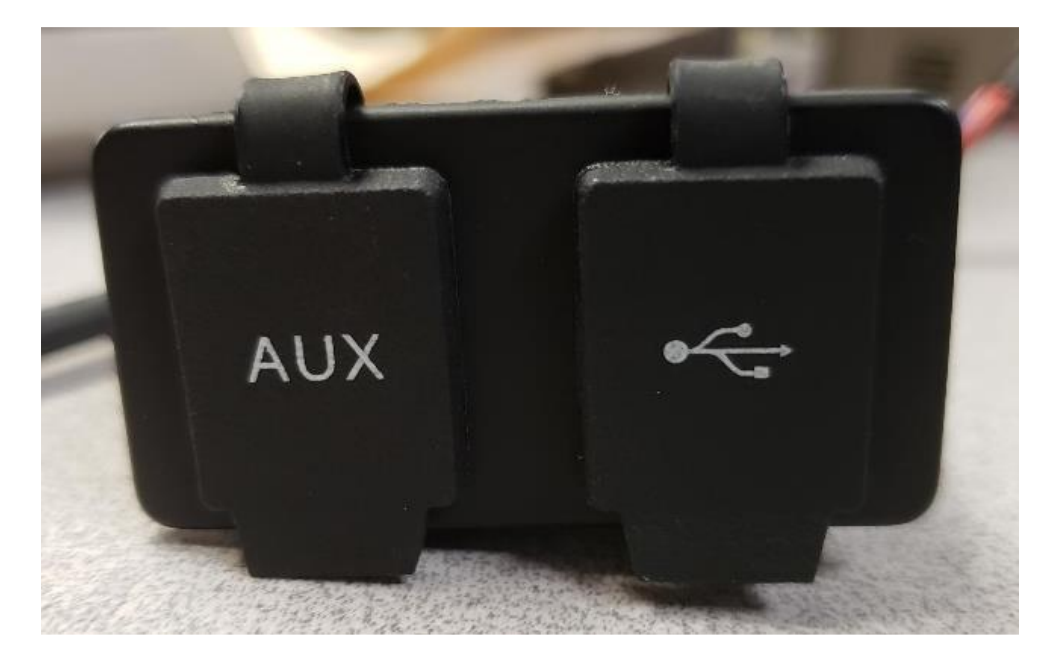

- 2. Aguarde a autenticação.
- 3. Você verá o pop-up "Autenticação bem-sucedida..." na tela. Selecione Próximo.

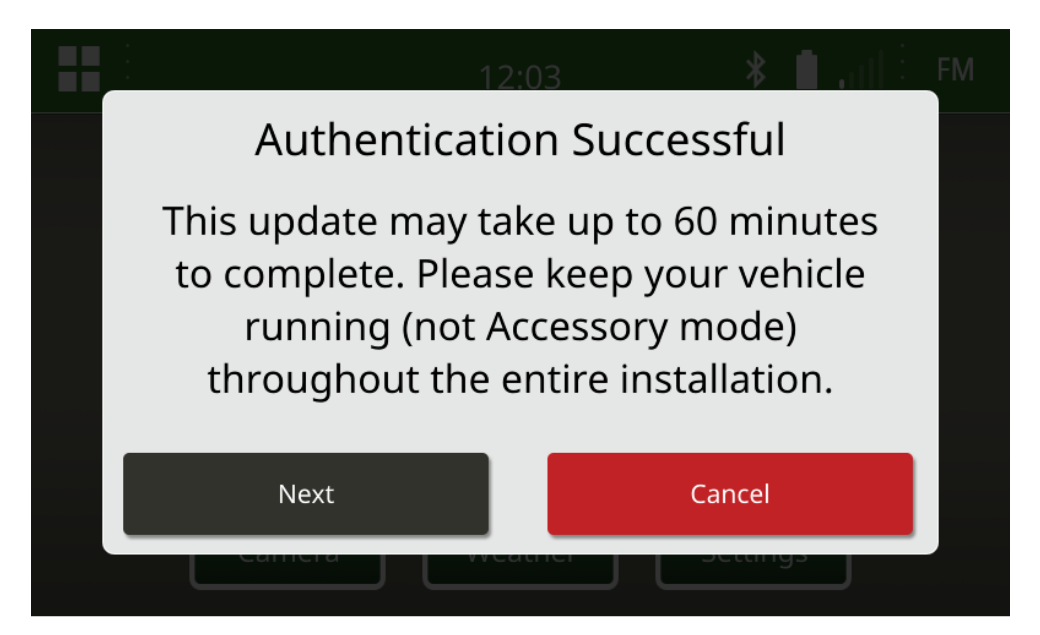

4. Você verá esse pop-up. Se o veículo não estiver em um espaço fechado ou o motor estiver desligado, selecione "Próximo".

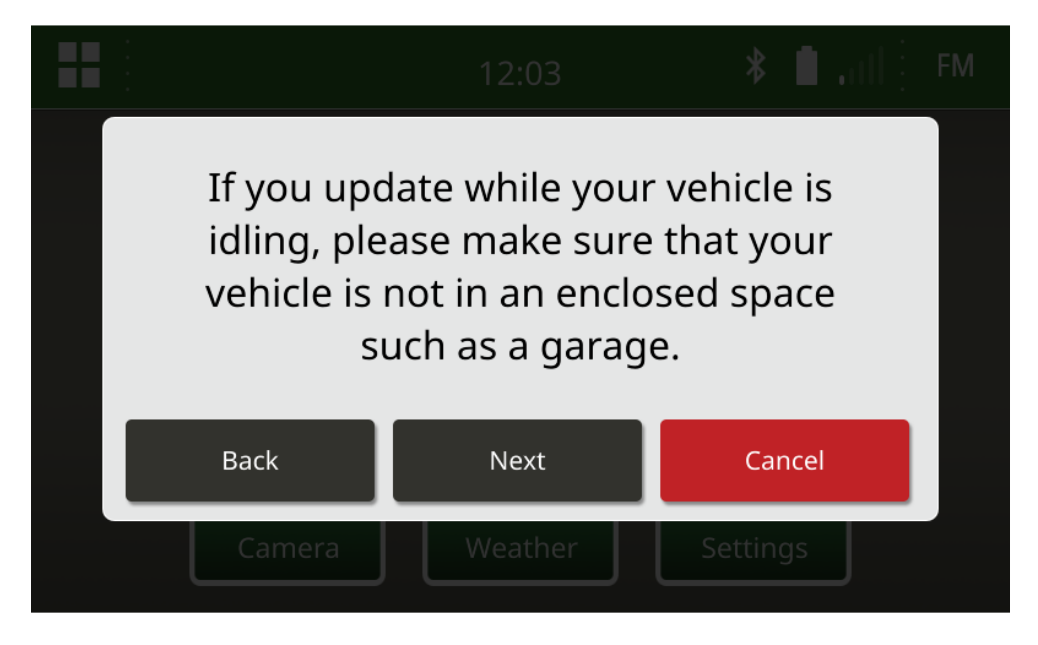

5. Selecione "Instalar Agora" se a versão disponível for a versão do software que você deseja instalar. A versão atual chamada no pop-up depende do software atual no rádio, a versão disponível chamada no pop-up depende da versão disponível no USB conectado ao rádio. O pop-up será semelhante à imagem a seguir:

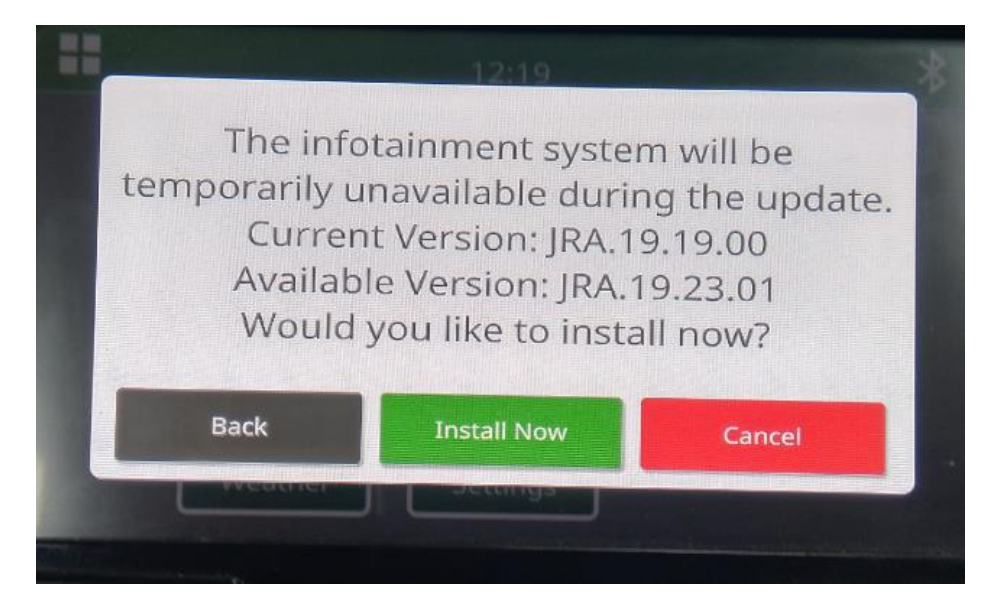

OBSERVAÇÃO: A instalação do software levará aproximadamente de 10 a 30 minutos. O rádio exibirá uma barra de progresso e pode desligar o monitor várias vezes. O rádio será reiniciado assim que a

atualização for concluída, não corte a alimentação do rádio durante o processo de atualização. Não remova o USB conectado ao rádio durante o processo de atualização.

6. Depois de instalar, desligue e ligue novamente o veículo para concluir o processo de instalação.

# Solução de problemas

Se a tela "Falha na Autenticação USB" aparecer ou ocorrer outra falha na instalação do software, estas são as etapas de solução de problemas recomendadas:

- Verifique se você baixou o número da versão correto do software para o seu país ou a sua região. Acesse <u>https://www.deere.com/en/stellarsupport/stellar-global-homepage/index-global-country-selector.html</u> e selecione o país para fazer o download do software correto. Se o país não estiver listado, selecione um país próximo com o idioma desejado ou uma página internacional. OBSERVAÇÃO: A exceção é o Japão. Consulte o software específico do Japão na página Todos os outros países da Ásia - Inglês (<u>https://www.deere.com/asia/en/stellarsupport/</u>)
- Verifique se o formato USB está correto. A formatação recomendada é FAT32.
- Verifique se o USB não é muito grande. Recomendamos um USB de 32 GB ou menor.
- Tente outra marca de USB. Marcas de USB diferentes ou mais antigas podem usar formatações diferentes e não serem compatíveis.
- Tente baixar os arquivos USB novamente do StellarSupport<sup>™</sup>. Problemas de conexão podem corromper um arquivo durante o download (por exemplo, interrupção da conexão...).
- Tente baixar o software com um navegador diferente.
- Verifique se há uma pasta chamada "update" (atualizar) no USB se nada aparecer no rádio quando você conectar o USB.
- Tente desligar e ligar novamente a chave se o software não funcionar após a programação com o USB.

#### Aviso Sobre a Versão

Estas são notas de versão de atualização de software para o rádio touch screen disponível em algumas máquinas John Deere. As notas de versão podem ser encontradas em <u>StellarSupport™</u> no mesmo local em que os arquivos são baixados. Observação: O uso que você faz do software é regido pelo Contrato de Licença de Usuário Final incluído no software.

Copyright © 1996–2022 Deere & Company